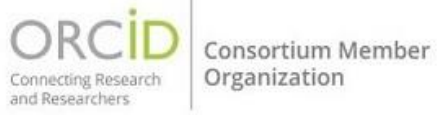

Декілька організацій-членів ORCID створили інструменти пошуку та посилань, які дозволяють вам імпортувати інформацію про публікації та інші роботи у ваш запис ORCID з інших баз даних.

Процес зв'язування можна розпочати на сайті <u>ORCID</u> або на веб-сайті організації.

Зверніть увагу, що ORCID не зберігає препринт або контент. Натомість він вимагає, щоб дані про твори, додані до вашого запису, включали посилання, яке дозволяє користувачам легко перейти до вихідного документа.

ORCID рекомендує використовувати майстри пошуку та посилань (Search and Link wizards) для заповнення вашого запису. Майстри (Search and Link wizards) спрощують додавання робіт, гарантують, що ви отримуєте дані про роботу безпосередньо з джерела, щоб вони були точними, і дозволяють додавати інформацію про учасників, що неможливо за допомогою інших методів (користувачі можуть вручну додати свою власну роль учасника, але не можуть додати інші учасники).

Щоб додати роботи до запису ORCID за допомогою майстра пошуку та посилань (Search and Link wizards), ви повинні спочатку надати доступ до інтеграції організації.

- 1. Виберіть платформу, яку ви хочете використовувати для імпорту ваших робіт, з розкривного списку.
- 2. Вам буде запропоновано надати доступ до вашого запису ORCID, а потім ви перейдете на веб-сайт учасника, щоб вибрати роботи для додавання до вашого запису ORCID. У роботах, доданих за допомогою майстра пошуку та посилань (Search and Link wizards), відповідна організація буде відображатися як джерело елемента, а ви як джерело зв'язку між цим елементом і вашим записом. Це відображається як «[ім'я дослідника] через [ім'я майстра]» ("[researcher name] via [wizard name]").

| V Works (6)                                             | 🕀 Add \Xi Sort       |
|---------------------------------------------------------|----------------------|
| Select all (6) Items currently selected (0)             | Search & link        |
|                                                         | Add DOI              |
| Thor: Conceptual Model Of Persistent Identifier Linking | 4dd PubMed ID        |
| 2016-03-31   Report                                     | Add BibTeX <u>il</u> |
| Funded by GRANT_NUMBER: <u>H2020-EU.1.4.1.3</u>         | Add manually         |
| <b>Source</b> : Sofia Maria Hernandez Garcia            | Ō                    |

## Який майстер пошуку та посилань вибрати (Search and Link wizards)?

Виберіть той, який відповідає вашому географічному положенню або предметній галузі дослідження.

В даний час підтримуються наступні майстри пошуку та посилань:

- <u>Airiti</u>: дозволяє імпортувати метадані з бібліотеки Airiti, включаючи журнальні статті, праці, дисертації та книги. Рекомендується для дослідників, які опублікували роботи китайською мовою.
- <u>BASE</u> (Академічна пошукова система Білефельда): дозволяє вам заявляти та імпортувати роботи з Академічної пошукової системи Білефельда. Для використання необхідно спочатку створити обліковий запис користувача BASE. Рекомендується авторам публікацій у відкритому доступі.
- <u>Пошук метаданих CrossRef</u>: дозволяє шукати та додавати твори за назвою або DOI. Після того, як ви авторизували з'єднання та увійшли до ORCID, у результатах пошуку CrossRef з'явиться кнопка для додавання робіт у ваш запис ORCID.
- <u>DataCite</u>: дозволяє знаходити набори дослідницьких даних, зображення та інші роботи. Рекомендується для пошуку робіт, відмінних від статей, а також робіт, які можна знайти за DOI.
- <u>Німецька національна бібліотека (DNB)</u>: дозволяє знайти ваші книги, дисертації та інші роботи. Відповідний авторитетний запис (GND) буде доданий як зовнішній ідентифікатор до вашого запису ORCID.
- <u>Europe PubMed Central</u>: дозволяє імпортувати роботи з бази даних Europe PubMed, яка включає всі статті, проіндексовані PubMed Central. Рекомендується для додавання кількох опублікованих статей та патентів.
- <u>HAL</u>: дозволяє імпортувати твори із відкритого архіву HAL. HAL французький міждисциплінарний відкритий архів, який забезпечує відкритий доступ до більшої частини національних наукових результатів.
- ISNI: дозволяє вам зв'язати свій запис ISNI у розділі «Інші ідентифікатори».
- <u>Japan Link Center (JaLC)</u>: дозволяє шукати та додавати роботи за назвою або DOI. Після того, як ви авторизували з'єднання та увійшли до ORCID, у результатах пошуку Japan Link Center з'явиться кнопка для додавання робіт у ваш запис ORCID.
- <u>The Lens</u>: надає глобальні патентні та наукові знання на платформі суспільного блага, дозволяючи вам імпортувати всі ваші наукові роботи та патенти у ваш запис ORCID з одного місця. Використовуйте свій профіль ORCID Plus на Lens, щоб швидко знайти та синхронізувати всі свої роботи з ORCID та продемонструвати результати своєї кар'єри в автоматично створеному профілі автора/винахідника, заснованому на вашому записі ORCID.
- <u>Міжнародна бібліографія MLA</u>: дозволяє користувачам імпортувати книги та статті з бази даних Асоціації сучасної мови. Рекомендується для додавання робіт з гуманітарних наук.
- DOE/OSTI: пошук понад 3 мільйонами записів результатів досліджень у галузі енергетики та фундаментальних наукових досліджень Міністерства енергетики США (DOE) та попередніх агентств. Імпортуйте записи з <u>OSTI.GOV</u> у свій запис ORCID, включаючи журнальні статті; технічні звіти; дані; наукове програмне забезпечення; патенти; матеріали конференцій та семінарів; книги; дисертації та дисертації; та мультимедіа. Управління наукової та технічної інформації Міністерства енергетики (DOE OSTI) виконує загальноорганізаційні обов'язки зі збирання, зберігання та розповсюдження результатів досліджень, отриманих у результаті фінансованой Міністерством енергетики діяльності в національних лабораторіях та установах Міністерства енергетики, в університетах та інших установах по всій країні.

- <u>Redalyc</u>: дозволяє імпортувати метадані з індексу Redalyc журналів відкритого доступу, що рецензуються. Рекомендується для дослідників, які публікують публікації іспанською або португальською мовою.
- <u>Research Data Australia</u>: дозволяє знаходити набори даних австралійських дослідницьких організацій, урядових установ та культурних установ. Використовуйте майстер ORCID Research Data Australia для пошуку своїх наборів даних та додавання їх до свого профілю ORCID.
- ResearcherID: цей майстер публікації ResearcherID тимчасово недоступний, поки ResearcherID переїжджає до <u>Web of Science</u>. Перейдіть за <u>цим посиланням</u>, щоб приєднатися до Web of Science, знайти свої публікації у Web of Science та експортувати їх до ORCID. Рекомендується для додавання декількох опублікованих статей до запису ORCID.
- Ідентифікатор автора <u>Scopus</u>: використовуйте цей майстер, щоб додати свій ідентифікатор автора Scopus до розділу «Інші ідентифікатори» вашого запису та імпортувати роботи, пов'язані з вашим ідентифікатором автора Scopus; додаткову інформацію див. у розділі «<u>Керування моїм профілем автора [Scopus]</u>». Рекомендується для додавання декількох опублікованих статей до запису ORCID.
- <u>OpenAire</u>: цей майстер дозволяє заявляти та імпортувати роботи з OpenAire Explore, включаючи журнальні статті, набори даних, програмне забезпечення та інші результати досліджень. Для використання необхідно спочатку увійти до OpenAire.

Наукова бібліотека ХНУРЕ